Firstly, you must be connected to the internet via GPRS / 3G / 4.5 G or a wireless network in order to download the settings file from our server. Enter the following address from your device:

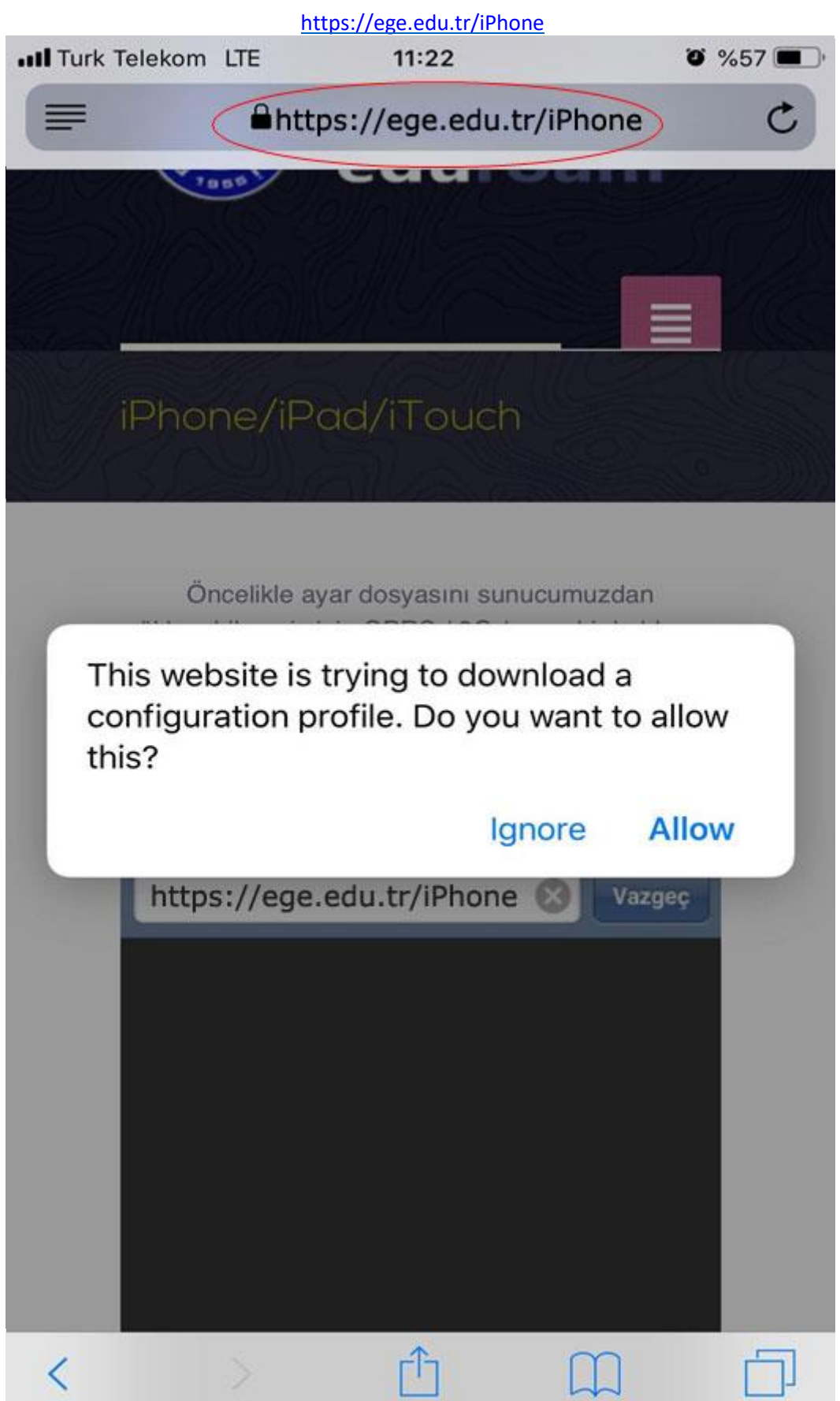

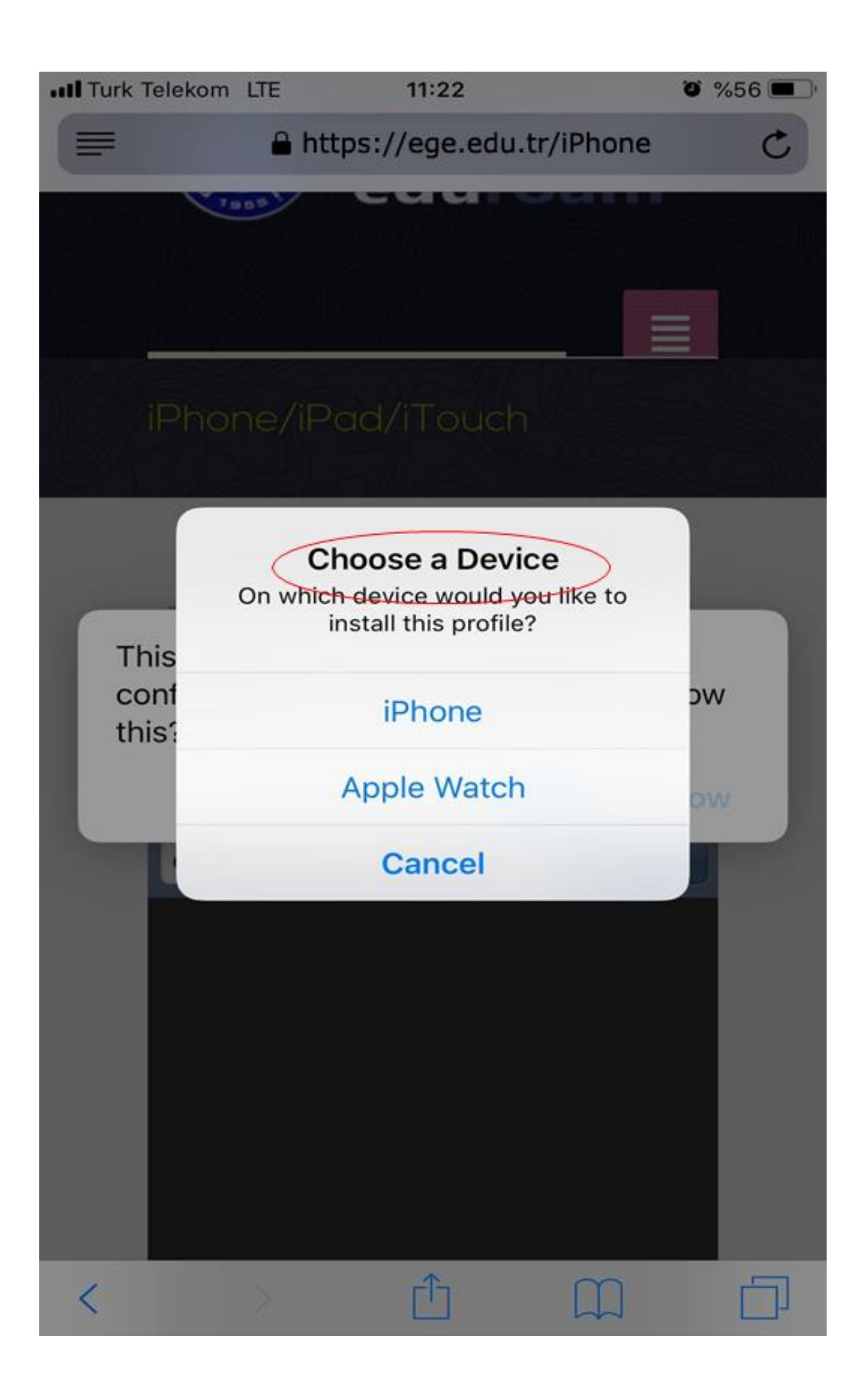

After allowing to show the profile, choose the device you wish to install.

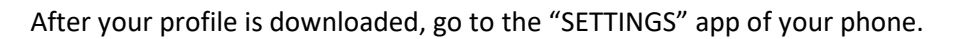

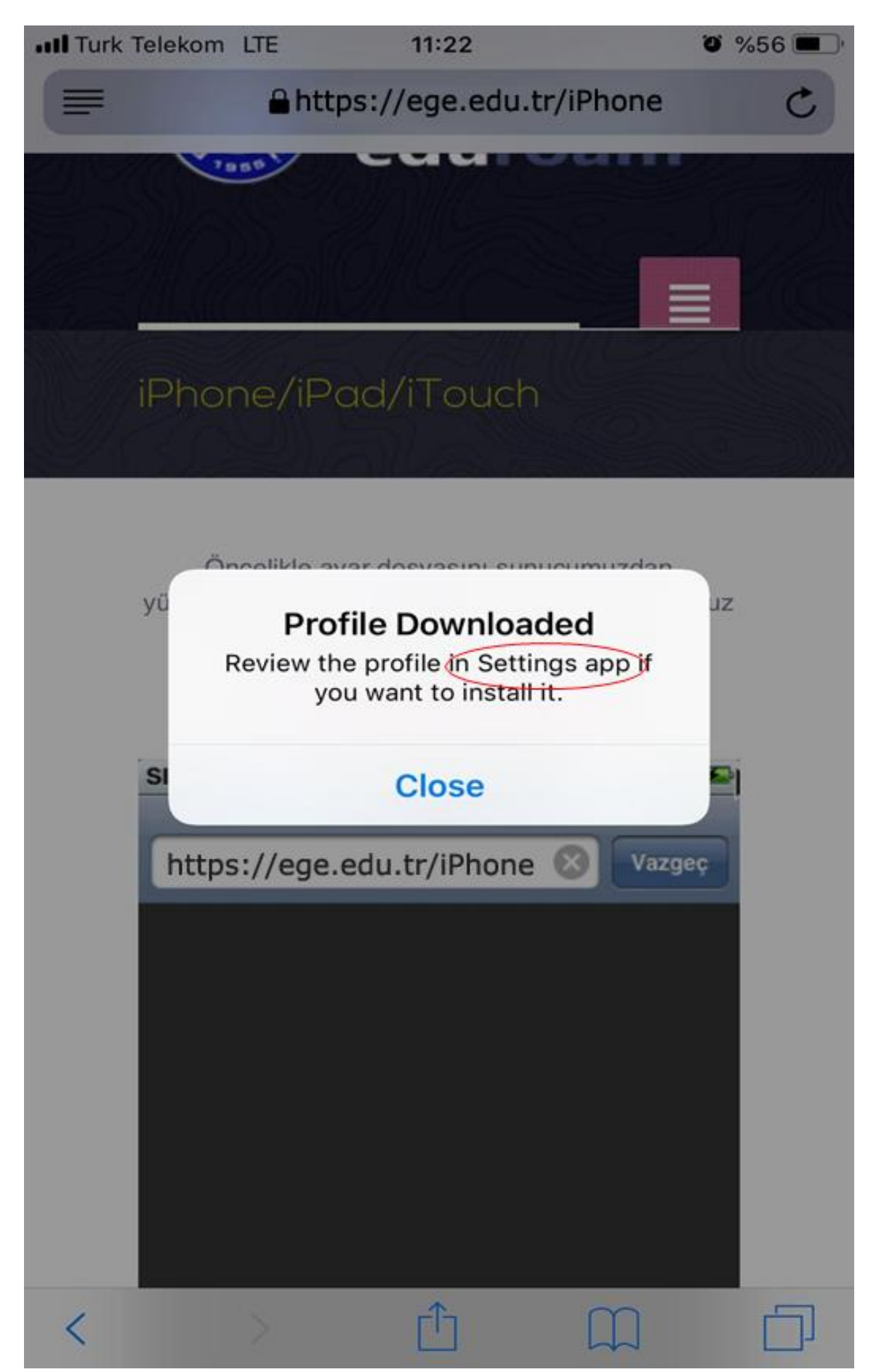

| •••• Turk T | elekom | LTE             | 11:22         | ĩ         | <b>o</b> %55 | ) |
|-------------|--------|-----------------|---------------|-----------|--------------|---|
|             |        |                 |               |           |              |   |
| Se          | ttir   | nuc             |               |           |              |   |
|             |        | 195             |               |           |              |   |
|             |        |                 |               |           |              |   |
|             |        |                 |               |           |              |   |
| Y           | А      | pple ID, iClouc | l, iTunes & A | App Store |              | > |
| امم         |        | agaatiana       |               |           | 0            | _ |
| Арріє       |        | iggestions      |               |           | 9            |   |
|             |        |                 |               |           |              |   |
| Profil      | e Dow  | nloaded         | )             |           |              | > |
|             |        |                 |               |           |              |   |
| ≁           | Airpla | ane Mode        |               |           | Ο            | ) |
| <b>?</b>    | Wi-Fi  |                 |               |           | Off          | > |
| *           | Bluet  | ooth            |               |           | On           | > |
| ((†))       | Cellu  | ar              |               |           |              | > |
| ଡ           | Perso  | onal Hotspo     | t             |           | Off          | > |
| VPN         | VPN    |                 |               | Not Conne | cted         | > |
|             |        |                 |               |           |              |   |
|             | Notifi | cations         |               |           |              | > |

# Click "Install" from top right corner.

| III Turk Telekom LTE   | 11:22           | ۵ %55 🔳 |
|------------------------|-----------------|---------|
| Cancel                 | Install Profile | Install |
|                        |                 |         |
| eduroam                | 1               |         |
| Signed by Not Signe    | d               |         |
| Description Ege Univer | rsity           |         |
| Contains Wi-Fi Netw    | vork            |         |
| More Details           |                 | >       |

# Remove Downloaded Profile

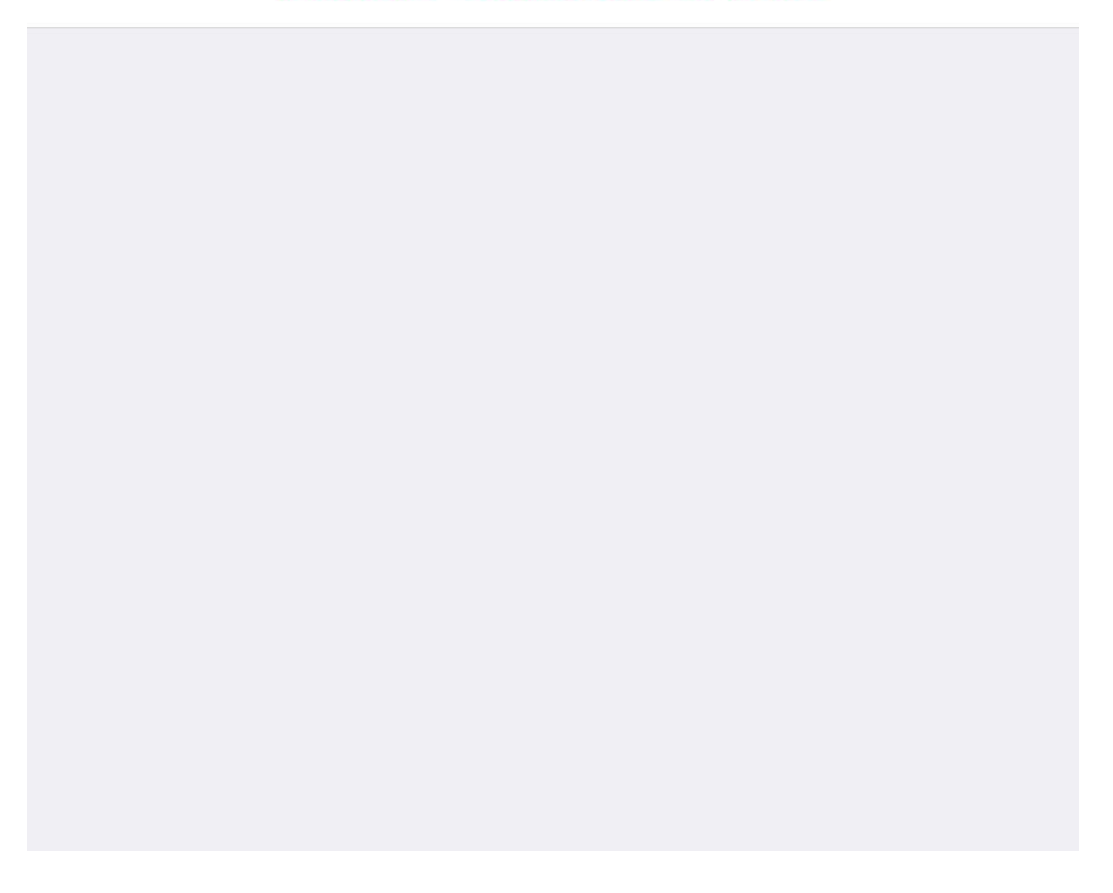

When you click on the "INSTALL" option, this page will appear.

| III Turk Telekom LTE | 11:23   | ʻʻ %55 🔳 ʻ |
|----------------------|---------|------------|
| Cancel               | Warning | Install    |
| UNSIGNED PROFILE     |         |            |

The profile is not signed.

#### CLICK INSTALL.

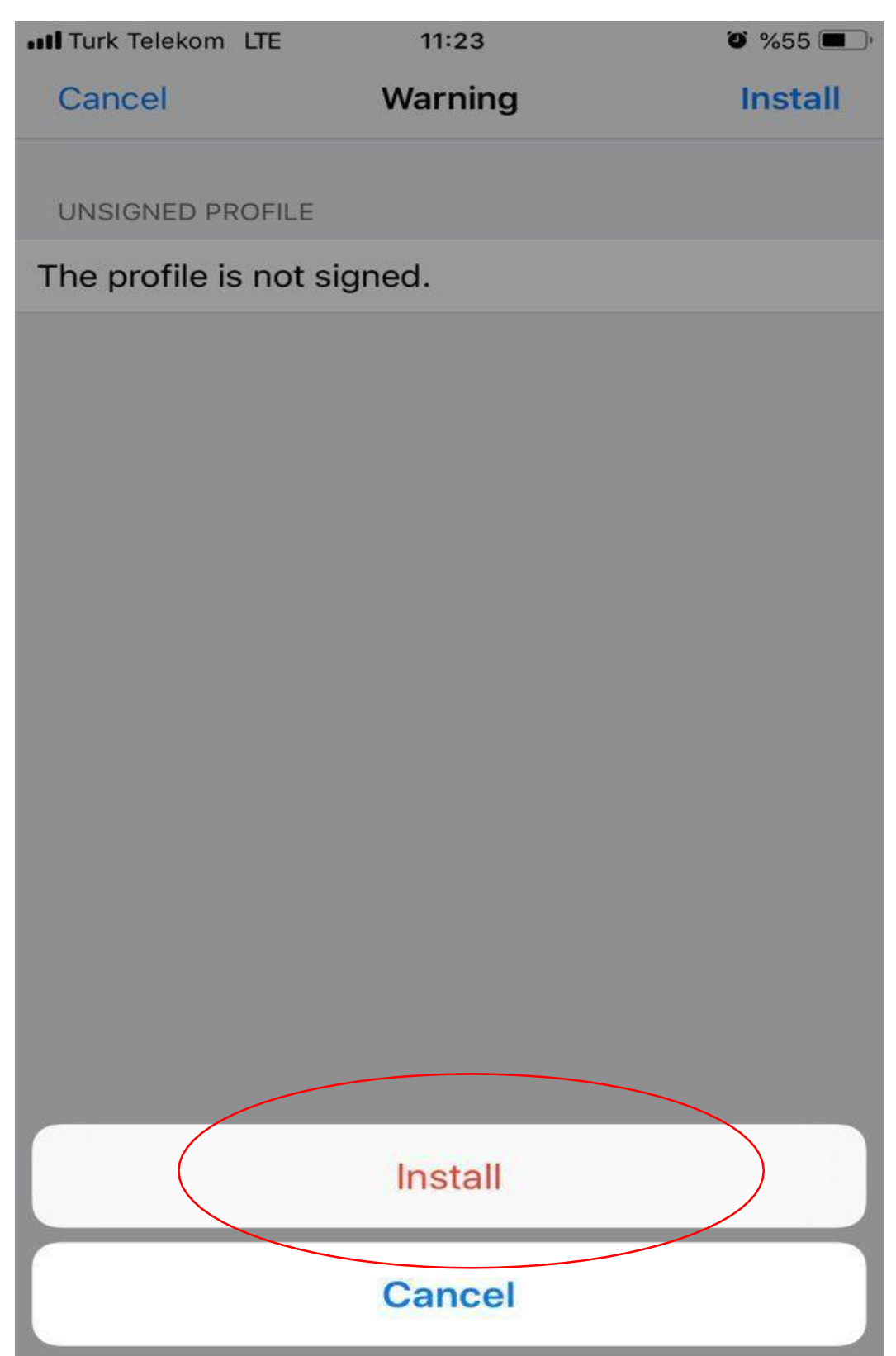

After the profile is loaded, your Username will be asked. Here, you can enter your e-mail address (name.surname@ege.edu.tr) and password for academic staff; or incoming student e-mail address (11-digitstudentno@ogrenci.ege.edu.tr) for students.

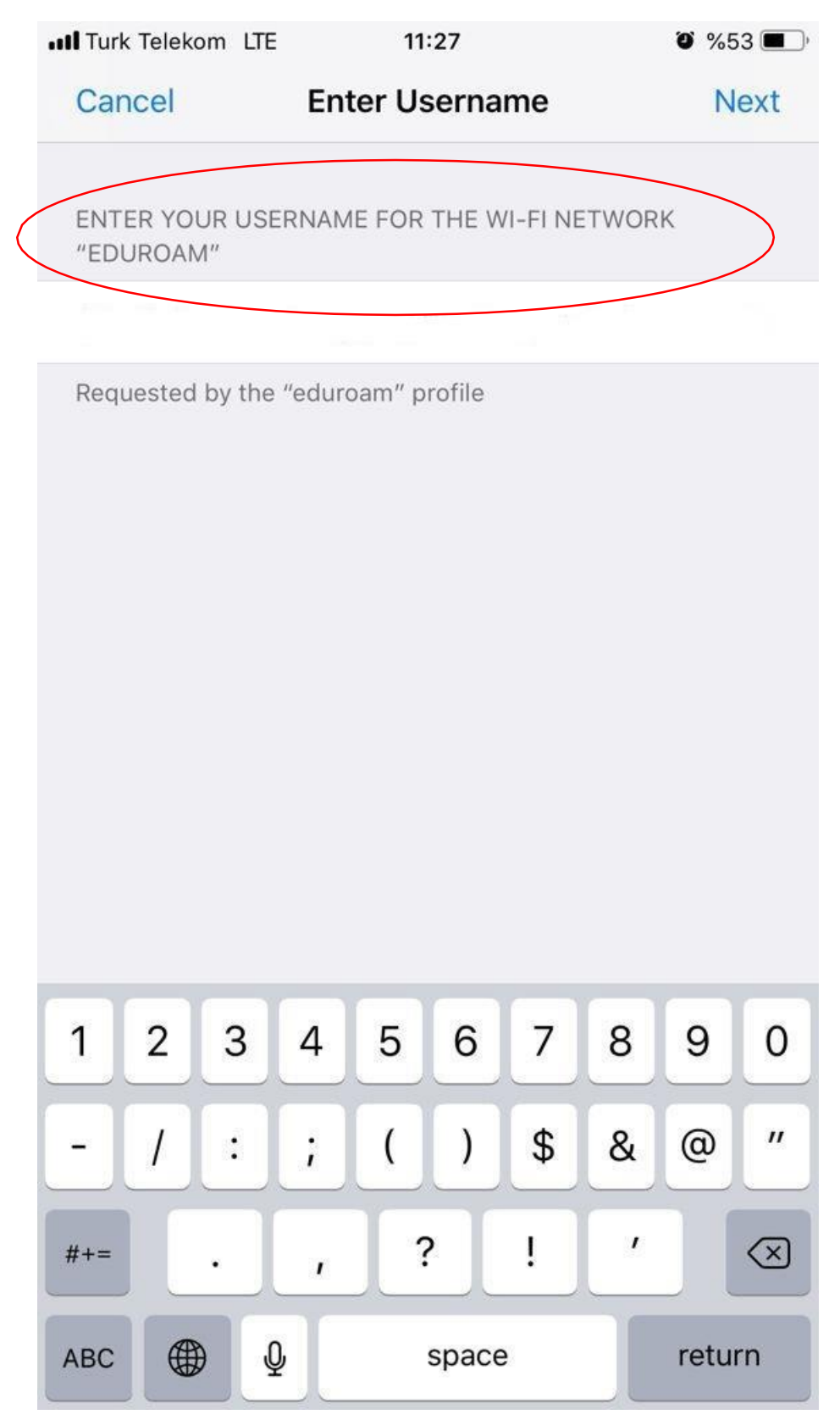

Type the T.R. Identity Number designated for you.

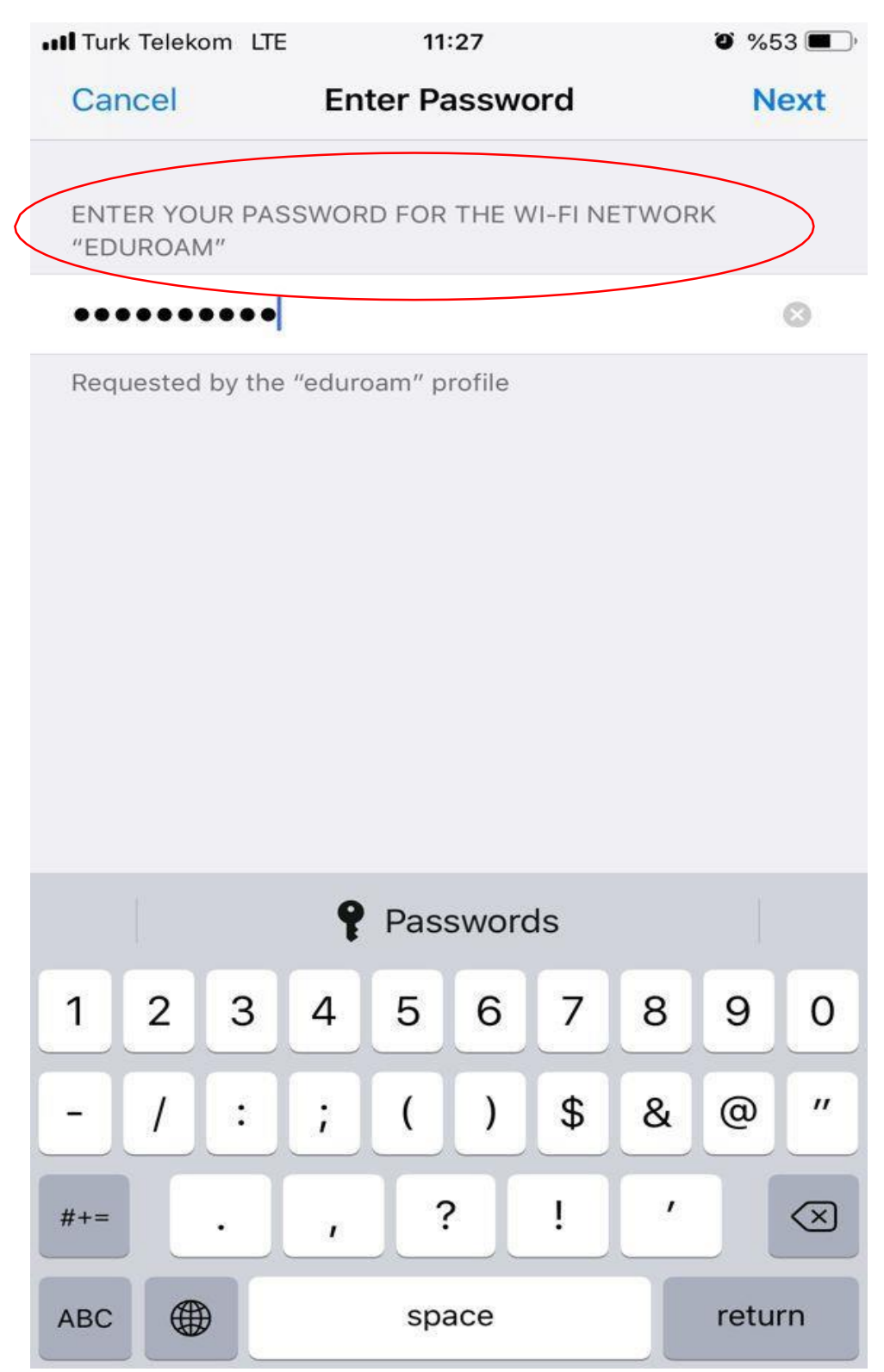

### Click "Done" on the top right corner.

| ITURK Telekom LTE |         | 11:28             | O %52 |
|-------------------|---------|-------------------|-------|
|                   |         | Profile Installed | Done  |
|                   |         |                   |       |
| e                 | duroa   | am                |       |
| Signed by         | lot Sig | ned               |       |
| Description E     | ge Uni  | versity           |       |
| Contains V        | Vi-Fi N | etwork            |       |
| More Deta         | ils     |                   | >     |

## Now, your profile is configured for EduRoam. $\textcircled{\odot}$

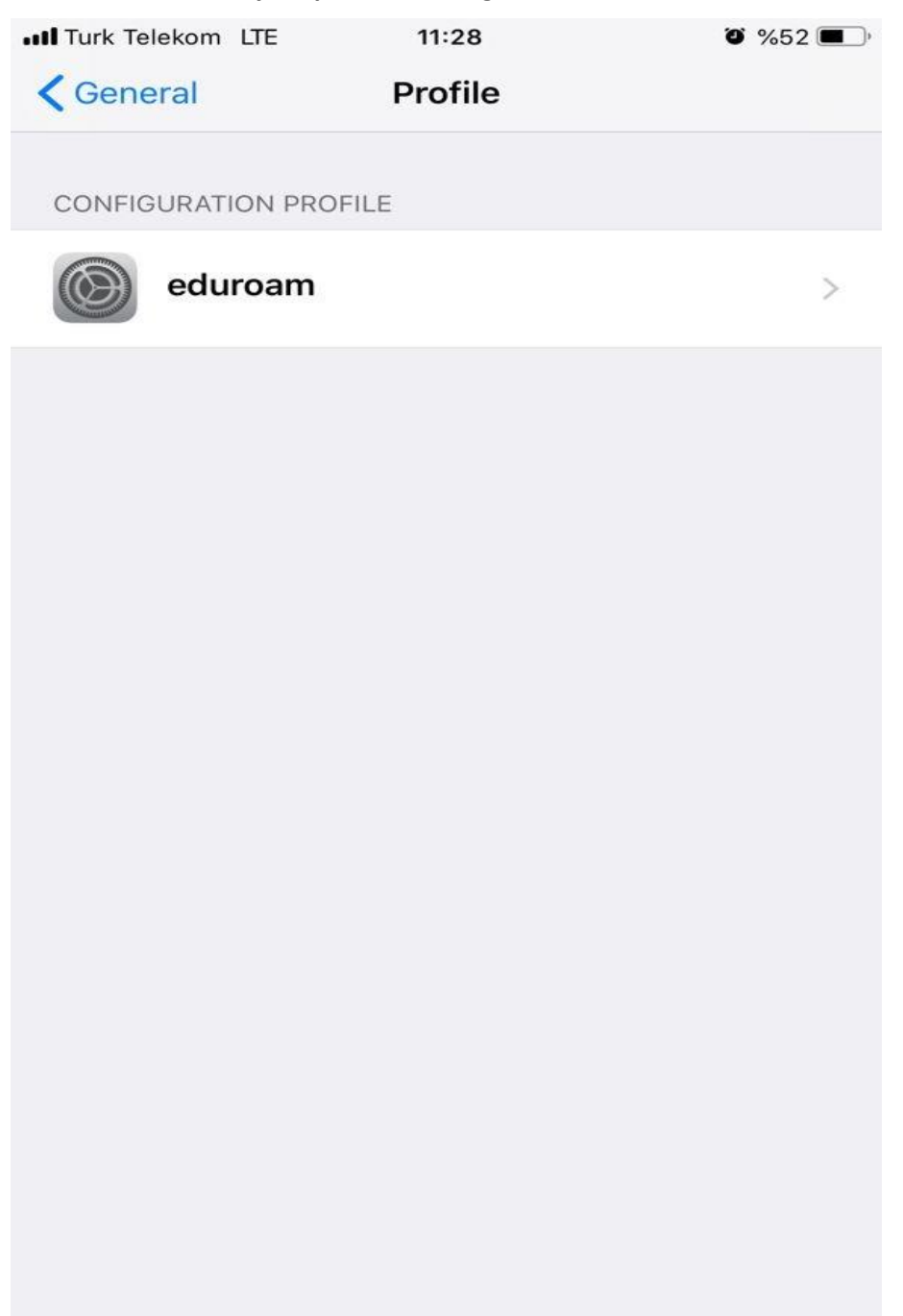